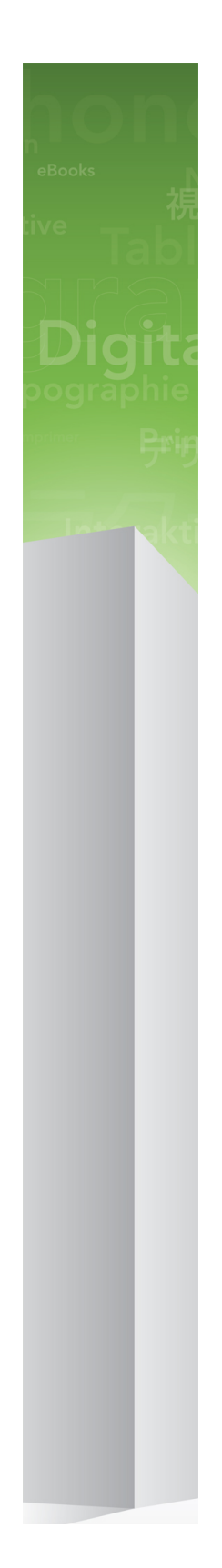

# Leesmij bij QuarkXPress 9.5.2

# Inhoudsopgave

| Leesmij bij QuarkXPress 9.5.24                                                                           |  |  |
|----------------------------------------------------------------------------------------------------|--|--|
| Systeemeisen5                                                                                            |  |  |
| Systeemvereisten: Mac OS5                                                                                |  |  |
| Systeemvereisten: Windows5                                                                               |  |  |
| Installeren: Mac OS7                                                                                     |  |  |
| Een stille installatie uitvoeren7                                                                        |  |  |
| De stille installatie voorbereiden: Mac OS7                                                              |  |  |
| Een stille installatie uitvoeren: Mac OS7                                                                |  |  |
| Bestanden toevoegen na de installatie: Mac OS8                                                           |  |  |
| Installeren: Windows                                                                                     |  |  |
| Een stille installatie uitvoeren9                                                                        |  |  |
| De stille installatie voorbereiden: Windows9                                                             |  |  |
| Stille installatie: Windows                                                                              |  |  |
| Bestanden toevoegen na de installatie: Windows10                                                         |  |  |
| Upgraden11                                                                                               |  |  |
| Updaten12                                                                                                |  |  |
| Installeren of upgraden met QLA13                                                                        |  |  |
|                                                                                                    |  |  |
| Registreren14                                                                                            |  |  |
| Registreren14<br>Het activeren15                                                                         |  |  |
| Registreren14<br>Het activeren15<br>Verwijderen                                                          |  |  |
| Registreren                                                                                              |  |  |
| Registreren 14   Het activeren 15   Verwijderen 16   Verwijderen: 16   Verwijderen: 16   Verwijderen: 16 |  |  |
| Registreren                                                                                              |  |  |

| Contact opnemen met Quark     | 20 |
|-------------------------------|----|
| In Noord- en Zuid-Amerika     | 20 |
| Buiten Noord- en Zuid-Amerika | 20 |
|                               |    |

| Verantwoording2 | Verantwoord | ling | .21 |
|-----------------|-------------|------|-----|
|-----------------|-------------|------|-----|

## Leesmij bij QuarkXPress 9.5.2

QuarkXPress® 9 biedt een groot aantal nieuwe functies waaronder conditionele stijlen, callouts, opsommingstekens en nummering, de weergave Artikel bewerken en meer.

### Systeemeisen

#### Systeemvereisten: Mac OS

#### Software

- Mac OS® X 10.5.8 (Leopard®), Mac OS X 10.6.8 (Snow Leopard®), Mac OS X 10.7.5 (Lion™), Mac OS X 10.8.x (Mountain Lion™) of later
- Getest onder Citrix

#### Hardware

- Mac® Intel®-processor
- 2 GB RAM (minimaal 1 GB)
- 2GB ruimte op de vaste schijf

#### Optioneel

- Een internetverbinding voor het activeren van de software
- Een dvd-romspeler voor installatie vanaf de dvd (niet vereist als u de software downloadt)

#### Systeemvereisten: Windows

#### Software

- Microsoft® Windows® XP (Service Pack 2 of 3), Windows Vista® Business of Ultimate, Windows 7 SP1 Business of Ultimate, of Windows 8 (32-bits en 64-bits versie)
- Microsoft .NET Framework 3.5 SP1
- Getest onder Citrix

#### Hardware

- 2 GB RAM (minimaal 1 GB)
- 1 GB ruimte op de vaste schijf
- Ondersteuning voor zowel 32-bits als 64-bits versies

#### Optioneel

- Een internetverbinding voor het activeren van de software
- Een dvd-romspeler voor installatie vanaf de dvd (niet vereist als u de software downloadt)

### Installeren: Mac OS

QuarkXPress wordt als volgt geïnstalleerd:

- 1 Schakel eventuele antivirussoftware uit. Als u bang bent dat een virus uw computer besmet, gebruik dan eerst de antivirussoftware om het Installer-bestand te controleren en schakel deze software vervolgens uit.
- 2 Dubbelklik op het pictogram van de Installer en volg de aanwijzingen op het scherm.

#### Een stille installatie uitvoeren

Met behulp van de stille-installatiefunctie kunnen gebruikers QuarkXPress op hun computers installeren via een netwerk, zonder dat ze stapsgewijze aanwijzingen hoeven uit te voeren. Deze functie is handig voor grote groepsinstallaties waar het uitvoeren van handmatige installaties nogal lastig is.

#### De stille installatie voorbereiden: Mac OS

Om Mac OS-gebruikers in staat te stellen op hun computers een stille installatie uit te voeren, moet een systeembeheerder de volgende aanpassingen maken:

- 1 Kopieer alles van de schijf of schijfimage waar de Installer zich bevindt naar een lege map op de lokale harde schijf.
- 2 Met behulp van de lokale kopie van de Installer installeert u QuarkXPress op de lokale harde schijf. De Installer maakt een "setup.xml"-bestand in de map waar de Installer staat.
- **3** Deel de map waar de Installer staat plus het bestand "setup.xml" met gebruikers die de licentie hebben om QuarkXPress te installeren.

#### Een stille installatie uitvoeren: Mac OS

Om onder Mac OS een stille installatie uit te voeren, moet een eindgebruiker de volgende handelingen verrichten:

- 1 Kopieer de Installer-map met het bestand "setup.xml" naar uw computer.
- **2** Dubbelklik op het pictogram van de QuarkXPress Installer en volg de aanwijzingen op het scherm.

#### Bestanden toevoegen na de installatie: Mac OS

Als u na de installatie bestanden wilt toevoegen, moet u dubbelklikken op het pictogram van de Installer. Gebruik de **Eigen installatie**-schuiflijst om de items te selecteren die u wilt installeren.

### Installeren: Windows

QuarkXPress wordt als volgt geïnstalleerd:

- 1 Schakel eventuele antivirussoftware uit. Als u bang bent dat een virus uw computer besmet, gebruik dan eerst de antivirussoftware om het Installer-bestand te controleren en schakel deze software vervolgens uit.
- 2 Dubbelklik op het pictogram van de Installer en volg de aanwijzingen op het scherm.

#### Een stille installatie uitvoeren

Met behulp van de stille-installatiefunctie kunnen gebruikers QuarkXPress op hun computers installeren via een netwerk, zonder dat ze stapsgewijze aanwijzingen hoeven uit te voeren. Deze functie is handig voor grote groepsinstallaties waar het uitvoeren van handmatige installaties nogal lastig is.

#### De stille installatie voorbereiden: Windows

Om Windows-gebruikers in staat te stellen op hun computers een stille installatie uit te voeren, moet een systeembeheerder de volgende aanpassingen maken:

- 1 Kopieer alles van de schijf of schijfimage waar de Installer zich bevindt naar een lege map op de lokale harde schijf.
- 2 Met behulp van de lokale kopie van de Installer installeert u QuarkXPress op de lokale harde schijf. De Installer maakt een "setup.xml"-bestand in de map waar de Installer staat.
- 3 Open het bestand "silent.bat" in een tekstbewerker en zorg ervoor dat in de eerste regel het pad met het "setup.xml"-bestand staat en wel als volgt: '[netwerkpad van het bestand setup.exe]' /s /v'/qn'
- **4** Deel de map waar de Installer staat plus het bestand "setup.xml" met gebruikers die de licentie hebben om QuarkXPress te installeren.

#### Stille installatie: Windows

Om onder Windows een stille installatie uit te voeren, moet een eindgebruiker de volgende handelingen verrichten:

- 1 Blader naar de gedeelde map met de bestanden "setup.xml" en "silent.bat".
- 2 Dubbelklik op het bestand "silent.bat" en volg de aanwijzingen op het scherm.

#### Bestanden toevoegen na de installatie: Windows

We gaan als volgt bestanden toevoegen na de installatie:

- 1 Dubbelklik op het pictogram van het bestand "setup.exe".
  - Het dialoogvenster QuarkXPress Installatie verschijnt.
- 2 Klik op Volgende.

Het scherm Programmaonderhoud verschijnt.

- Klik op **Wijzigen** om de bestanden te kiezen die u wilt installeren. U kunt nieuwe bestanden installeren of reeds geïnstalleerde bestanden verwijderen.
- Klik op **Repareer** om de kleine problemen te corrigeren die zijn ontstaan door geïnstalleerde bestanden. Gebruik deze optie als u problemen hebt met ontbrekende of beschadigde bestanden, snelkoppelingen of registratiegegevens.
- 3 Klik op Volgende.
- Als u hebt geklikt op Wijzigen in het vorige dialoogvenster, verschijnt het scherm Eigen installatie. Maak de noodzakelijke wijzigingen, klik vervolgens op Volgende. Het scherm Klaar voor programmawijziging verschijnt.
- Hebt u geklikt op **Repareer** in het vorige dialoogvenster, dan verschijnt het scherm **Klaar voor programmareparatie**.
- 4 Klik op Installeer.
- 5 Klik op Voltooien wanneer het systeem u meedeelt dat de procedure voltooid is.

## Upgraden

Het upgraden van QuarkXPress naar deze versie vindt als volgt plaats:

- 1 Schakel eventuele antivirussoftware uit. Als u bang bent dat een virus uw computer besmet, gebruik dan eerst de antivirussoftware om het Installer-bestand te controleren en schakel deze software vervolgens uit.
- 2 Dubbelklik op het pictogram van de Installer en volg de aanwijzingen op het scherm.
- 3 Wanneer het scherm Geldigheidscode verschijnt, kiest u Upgrade in het keuzemenu Type installatie. Als u de geldigheidscode voor uw upgrade hebt, voer deze dan in de Typ uw geldigheidscode-velden in. Hebt u geen geldigheidscode voor de upgrade, dan klikt u op Geldigheidscode ophalen om naar de website van Quark Web te gaan; volg de aanwijzingen op het scherm om de geldigheidscode op te halen en voer deze vervolgens in de Typ uw geldigheidscode-velden in.
- 4 Klik op Doorgaan en volg de aanwijzingen op het scherm.
- De Upgrader installeert een nieuw exemplaar van QuarkXPress. De vroegere versie wordt niet vervangen.

## Updaten

De Installer werkt oudere versies van QuarkXPress 9.x bij naar deze versie. QuarkXPress wordt als volgt bijgewerkt:

- 1 Schakel eventuele antivirussoftware uit. Als u bang bent dat een virus uw computer besmet, gebruik dan eerst de antivirussoftware om de Installer te controleren en schakel deze software vervolgens uit.
- **2** Make a copy of the application folder on your hard drive to ensure that you have a working copy of the software if you encounter issues during the update.
- **3** Zorg ervoor dat de naam van de programmamap en het programma niet zijn gewijzigd sinds de installatie.
- 4 Dubbelklik op het pictogram van de Installer en volg de aanwijzingen op het scherm.
- *Windows:* De Installer vindt de geïnstalleerde versie van QuarkXPress en werkt deze bij naar deze versie.
- *Mac OS:* Als uw geïnstalleerde kopie van QuarkXPress zich op de standaardlocatie bevindt, zal de Installer deze bijwerken. Als uw geïnstalleerde kopie van QuarkXPress zich niet op de standaardlocatie bevindt en u wilt deze bijwerken, klik dan op de knop **Aanpassen** wanneer deze wordt weergegeven. Klik vervolgens in de kolom **Locatie** van het programma, selecteer **Ander** en blader naar de locatie van de bestaande installatie.

## Installeren of upgraden met QLA

Quark® License Administrator (QLA) is software waarmee gelicentieerde Quark-producten worden beheerd. Als u een educatieve sitelicentie of een commerciële sitelicentie hebt aangeschaft , hebt u hoogstwaarschijnlijk een QLA CD-ROM ontvangen nadat u QuarkXPress had gekocht. QLA moet op uw netwerk worden geïnstalleerd voordat u QuarkXPress gaat installeren.

Als QLA al is geïnstalleerd en u gaat QuarkXPress installeren, verschijnt het dialoogvenster **Bijzonderheden licentieserver** nadat u uw registratiegegevens hebt ingevoerd. Voordat u verder gaat, moet u controleren of u de gegevens bij de hand hebt die u nodig hebt voor het invoeren van de waarden in onderstaande velden:

- Host-naam of IP-adres van licentieserver: Voer het IP-adres of de naam van de server in die u hebt gedefinieerd als de licentieserver. De licentieserver behandelt de verzoeken van de licentieclients.
- **Poortadres licentieserver**: Voer de waarde voor het poortadres van de licentieserver in. Dit getal wordt bepaald tijdens de online registratie van de QLA-software. De poort van de licentieserver is de poort via welke de verzoeken aan de licentieserver lopen.
- Host-naam of IP-adres van backuplicentieserver: Voer hier het IP-adres of de naam van de server in die u hebt gedefinieerd als de backuplicentieserver.
- **Poortadres backuplicentieserver**: Voer de waarde in voor de poort waarop de backuplicentieserver is aangesloten.

## Registreren

Als u uw exemplaar van het programma wilt registreren, breng dan een bezoek aan de pagina "Online registration" op de website van Quark (zie *Contact opnemen met Quark*). Als u het programma niet online kunt registreren, raadpleeg dan *Contact opnemen met Quark* voor informatie over de manier waarop u contact moet opnemen.

### Het activeren

Als u beschikt over een single-user exemplaar van QuarkXPress, moet u dit activeren. Als u QuarkXPress wilt activeren tijdens het opstarten, klikt u op **Activeer nu**.

Als u QuarkXPress niet wilt activeren tijdens het opstarten, klikt u op **Doorgaan**.QuarkXPress biedt u de mogelijkheid het programma net zo lang tijdens het opstarten te activeren, totdat u het uiteindelijk hebt geactiveerd.

Als u QuarkXPress niet activeert, kunt u het gebruiken tot 30 dagen na de installatie; na deze 30 dagen draait het programma in de demomodus en moet het worden geactiveerd voordat u het kunt draaien als een volledig functionele versie.

Als u het programma niet online kunt activeren, raadpleeg dan *Contact opnemen met Quark* voor informatie over de manier waarop u contact moet opnemen.

### Verwijderen

Als het deïnstallatie- ofwel verwijderprogramma een draaiend exemplaar van QuarkXPress ontdekt, verschijnt een waarschuwingsscherm. Sluit het programma voordat u met verwijderen begint.

#### Verwijderen: Mac OS

Als u QuarkXPress wilt verwijderen, opent u de map "Programma's"op uw harde schijf (of de map waarin QuarkXPress zijn geïnstalleerd) en sleept u de map met QuarkXPress naar de prullenbak.

#### Verwijderen: Windows

QuarkXPress wordt als volgt verwijderd:

- 1 Kies Start > Alle programma's > QuarkXPress > Verwijder.
- 2 Klik op Ja. De Uninstaller verzamelt de gegevens die nodig zijn voor de verwijderprocedure, waarna een waarschuwingsvenster verschijnt met de mededeling dat de inhoud van de QuarkXPress-programmamap wordt gewist.
- 3 Klik op Ja om door te gaan of op Nee om te annuleren.
- U kunt het programma ook verwijderen door de Installer opnieuw uit te voeren.

## Wijzigingen in deze versie

#### **Nieuwe functies**

Vanaf versie 9.5 maakt App Studio geen gebruik meer van het eigen AVE-structuur maar van de standaardstructuur HTML5. Voor een uitgebreide beschrijving van de nieuwste versie van App Studio raadpleegt u *A Guide to App Studio 9.5*.

In versie 9.5 van QuarkXPress zijn diverse bugs gerepareerd en de volgende nieuwe functies toegevoegd.

- U kunt nu artikelen over tekstverloop in de Kindle-structuur exporteren. Zie "Exporteren in Kindle-structuur" in *QuarkXPress in vogelvlucht* voor meer informatie.
- U kunt nu zelf bepalen of oneven genummerde pagina's aan de linkerkant (in links-naar-rechtsweergaven) zijn toegestaan en of even genummerde pagina's aan de rechterkant (in rechts-naar-linksweergaven) zijn toegestaan in een opmaak met tegenoverliggende pagina's. U vindt deze functie in de dialoogvensters **Nieuw project**, **Nieuwe opmaak** en **Opmaakeigenschappen**.
- De DIC-kleurenbibliotheek is bijgewerkt.

In versie 9.5.1 van QuarkXPress zijn diverse bugs gerepareerd en de volgende nieuwe functies toegevoegd.

- Voor het uploaden van opmaken naar App Studio kunt u nu aangepaste fonts gebruiken als ze in TTF- of OTF-structuur beschikbaar zijn. Tijdens het uploaden worden ze ingesloten zodat ze in uw applicatie kunnen worden weergegeven. Als u grote fontbestanden insluit, neemt de bestandsomvang van de applicatie-inhoud aanzienlijk toe.
- Als u een HTML maakt, zijn de resulterende bestanden nu aanzienlijk kleiner 50% of meer - omdat QuarkXPress nu verschillende optimalisatiemethoden gebruikt om te voorkomen dat afbeeldingen meerdere keren moeten worden geüpload en op een slimme manier bepaalt of de JPG-of PNG-structuur kleiner is.
- De acties voor knoppen beschikken nu over een nieuwe actie Open. Met deze actie kunt u nu bestanden openen en weergeven in uw applicatie. De bestandsstructuur moet door het apparaat worden ondersteund om een bestand te kunnen weergeven. U kunt bijvoorbeeld op apparaten die PDF ondersteunen, een PDF-bestand openen en in uw applicatie weergeven.
- U kunt nu meerdere ontbrekende digitale bestanden in één keer bijwerken in het dialoogvenster **Gebruikte**.
- Verankerde kaders kunnen nu verrijkingen bevatten.

#### WIJZIGINGEN IN DEZE VERSIE

Versie 9.5.2 van QuarkXPress biedt ondersteuning voor paginastapels. Bij het exporteren voor App Studio vanuit QuarkXPress kunt u nu ook kiezen voor de optie om paginastapels te maken. Schakel hiertoe het selectievakje in het App Studio Publishing-palet in. Als u het selectievakje hebt ingeschakeld, wordt met elk hoofdstukbegin (zoals gedefinieerd in het Paginaopmaak-palet) een nieuwe paginastapel begonnen.

## Bekende en opgeloste problemen

Breng voor een overzicht met bekende problemen en de problemen die zijn opgelost in deze versie van de software een bezoek aan de website van Quark op *www.quark.com*, *euro.quark.com*, of *japan.quark.com*. De productdocumentatie, inclusief lijsten met bekende en opgeloste problemen, is beschikbaar onder **Support > Product Documentation**.

### Contact opnemen met Quark

Ons ondersteuningsteam beantwoordt graag al uw vragen over de producten van Quark, waaronder QuarkXPress en Quark Enterprise Solutions. Snel een uitgebreid antwoord nodig? Onze online kennisbank, documentatiewebsite en fora staan 24 uur per dag, 7 dagen per week tot uw beschikking.

#### In Noord- en Zuid-Amerika

Als u klant bent van Quark en een lopend onderhouds- of ondersteuningscontract hebt, is uw ondersteuningsaccount al voor u ingesteld.

Raadpleeg het *knowledge base article* voor meer informatie over het aanvragen van ondersteuning.

Nieuw bij Quark Support? Dan moet u eerst een ondersteuningsaccount maken. Ga hiervoor naar *quark.parature.com*.

Meer informatie vindt u op onze ondersteuningswebsite: support.quark.com.

#### Buiten Noord- en Zuid-Amerika

Bevindt u zich buiten Noord- of Zuid-Amerika? Ga dan voor toegang tot uw ondersteuningsaccount naar een van onderstaande sites:

- 1 Parature-portal
- Frankrijk quarkfr.parature.com
- Duitsland quarkde.parature.com
- 2 Ondersteuningswebsite
- Frankrijk support.quark.com/fr
- Duitsland *support.quark.com/de*

## Verantwoording

©2022 Quark Software Inc. en haar licentiegevers. Alle rechten voorbehouden.

Beschermd door de volgende Amerikaanse patenten: 5,541,991; 5,907,704; 6,005,560; 6,052,514; 6,081,262; 6,633,666 B2; 6,947,959 B1; 6,940,518 B2; 7,116,843; 7,463,793; en andere patenten aangevraagd.

Quark, het Quark-logo, QuarkXPress en QuarkCopyDesk zijn handelsmerken of geregistreerde handelsmerken van Quark Software Inc. en zijn filialen in de VS en/of in andere landen. Alle andere merken zijn eigendom van hun respectieve eigenaren.